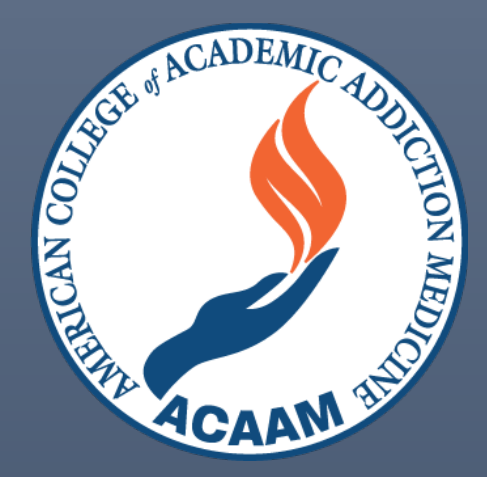

# Navigating Your ACAAM Account and the Addiction Medicine Education Portal

# Table of Contents

| How to Login to Your ACAAM Account                                                | 2  |
|-----------------------------------------------------------------------------------|----|
| Navigating Your ACAAM Account                                                     | 2  |
| Navigating The Addiction Medicine Education Portal                                | 3  |
| Two Ways to Access the Portal                                                     | 3  |
| How to Search for an Activity and Filter Course List                              | 5  |
| Course Filter and Searching for an Activity                                       | 5  |
| Two Ways to Access ACAAM National Addiction Medicine Didactic Curriculum Sessions | 6  |
| Option 1 – Access through Quick links - ACAAM Homepage                            | 6  |
| Option 2 – Logging in through ACAAM.org                                           | 7  |
| How to Access 2022 ADePT and Earn Credit                                          | 8  |
| How to Earn Credit with SAMs                                                      | 10 |
| How to View and Access Additional Addiction Medicine Educational Activities       | 12 |
| How to View Your Earned CME Certificates in the New Portal                        | 12 |
| Two Ways to View Your Transcript                                                  | 13 |
| Option 1 – Addiction Medicine Education Portal                                    | 13 |
| Option 2 – ACAAM MY ACCOUNT                                                       | 13 |
| Need Assistance                                                                   |    |

# How to Login to Your ACAAM Account

- 1. Go to the ACAAM Login Page: <u>www.ACAAM.org</u>
- 2. Click 'Login

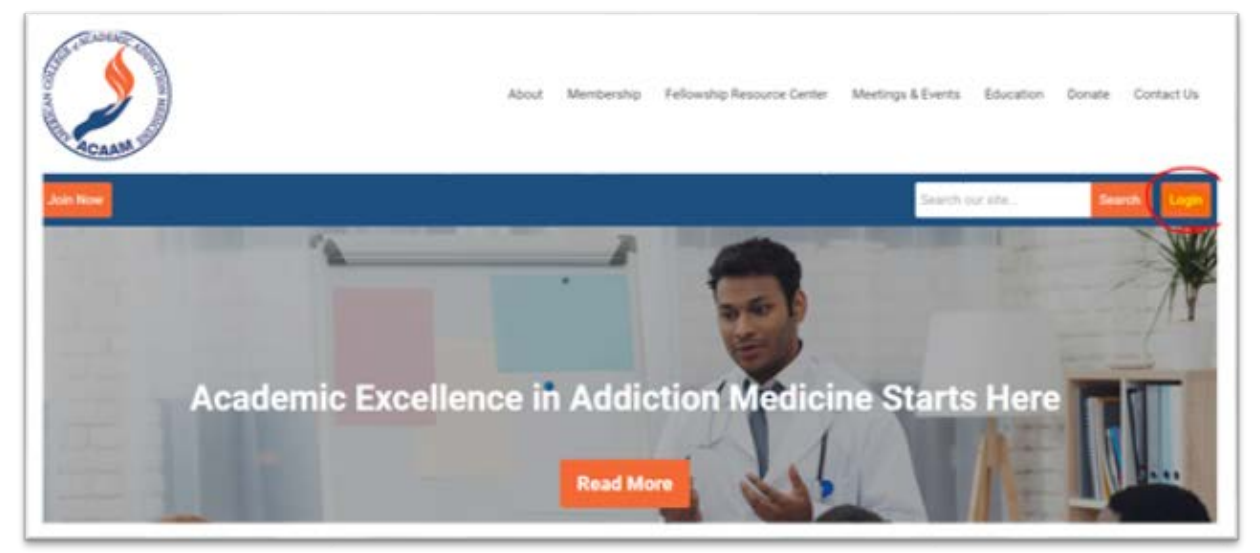

#### • You will be redirected to the login page:

|                                                  | LOG IN                                                                                                    |                               |
|--------------------------------------------------|----------------------------------------------------------------------------------------------------|-------------------------------|
| Keep me logged in                                |                                                                                                    |                               |
|                                                  | Retrieve Username   Reset Password                                                                                                    |                               |
|                                                  |                                                                                                    | Ø                             |
| Password                                         |                                                                                                    |                               |
|                                                  |                                                                                                    |                               |
| Username                                         |                                                                                                    |                               |
| et Password' below to begin the pr               | ocess.                                                                                                    |                               |
| ress on file with ABAM/ACAAM. Fi                 | st-time users in this new system do need to set up a new password using the 'Re                                                                                                    | eset Password' process. Se    |
| and the state of the second second second second | the set of the set of | incompany or not become house |

3. Enter your username and password and click 'LOG IN'

# Navigating Your ACAAM Account

Upon logging in, you will be directed to your account welcome page.

From here you may access:

- Your profile be sure to review and update as needed
- CE Transcript
- Didactic Series (Members Only and Series/Session Purchasers)
- Addiction Medicine Education Portal

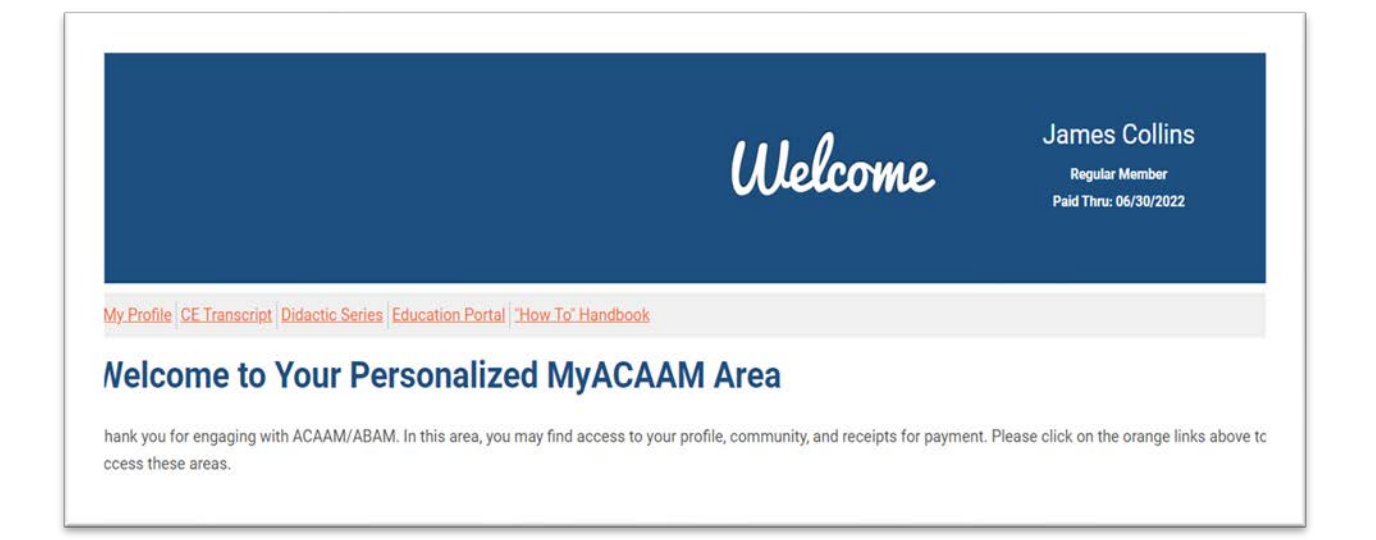

# Navigating The Addiction Medicine Education Portal

## Two Ways to Access the Portal

1. Access the Education Portal from your ACAAM Account Welcome Page

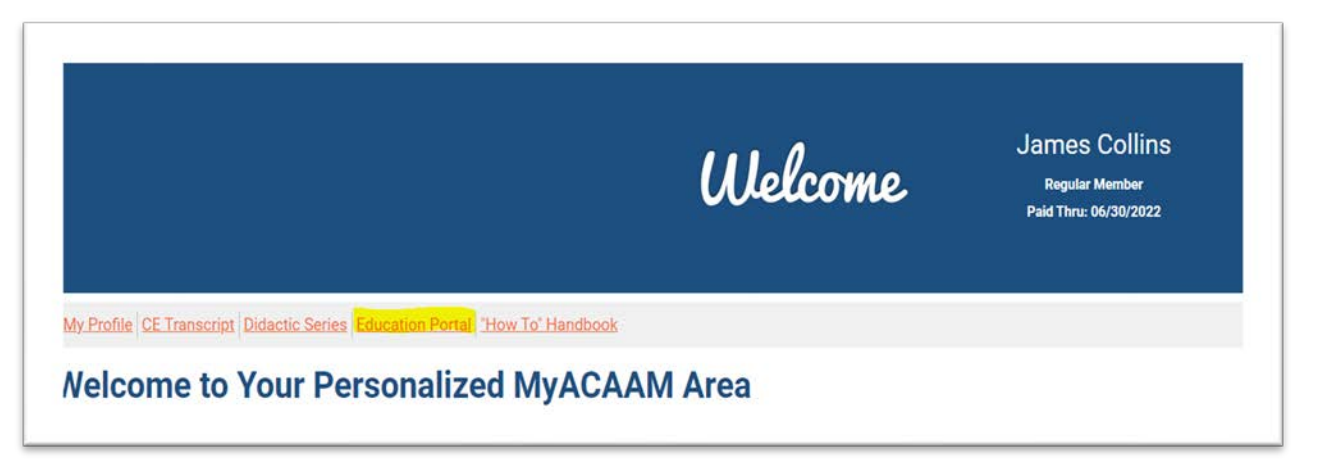

- 2. Go directly to the Education Portal: <u>https://addictioncme.org</u>
  - If not logged in, click login on the top right

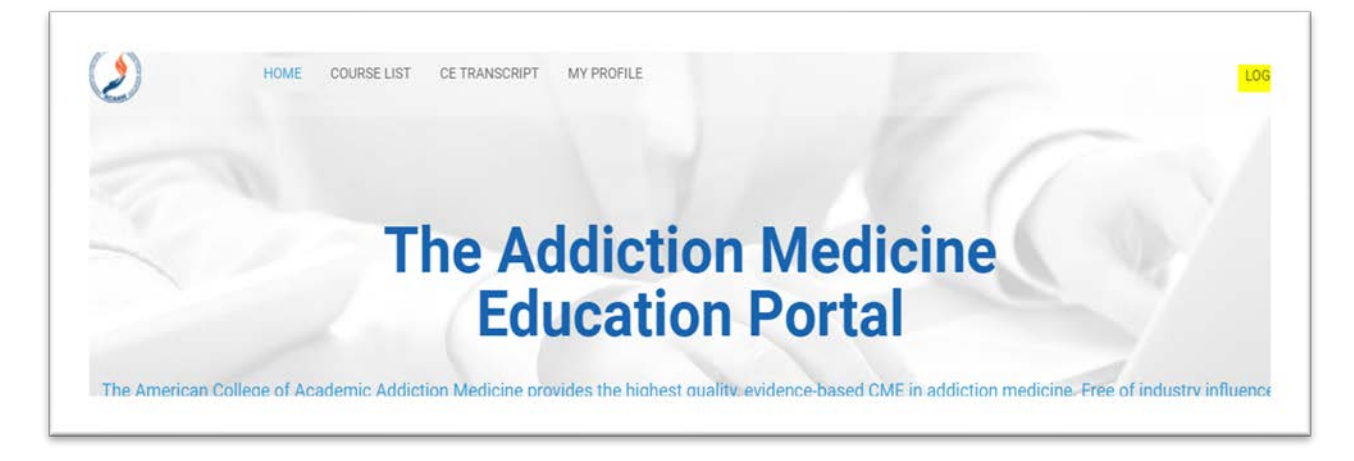

• You will be redirected to the ACAAM login page.

| THE ANCADE AND THE THE AND THE AND THE | About                      | Membership                              | Fellowship Resource Center                                      |
|----------------------------------------------------------------------------------------------------|----------------------------|-----------------------------------------|-----------------------------------------------------------------|
| Join Now                                                                                                    |                            |                                         |                                                                 |
| Please note: If you are an ABAM Diplomate or Portal Subscriber you alread<br>primary email address on file with ABAM/ACAAM. First-time users in this in<br>Password' process. Select 'Reset Password' below to begin the process.<br>Username                                                                                                    | ly have an a<br>new system | ccount in this new<br>do need to set up | system. Your username is the<br>a new password using the 'Reset |
| Password                                                                                                    |                            |                                         |                                                                 |
|                                                                                                    |                            |                                         |                                                                 |
| Retrieve Username                                                                                                    | Reset Pass                 | word                                    |                                                                 |
| Keep me logged in                                                                                                    |                            |                                         |                                                                 |
| LOG IN                                                                                                    | I                          |                                         |                                                                 |

- Enter your username and password and click 'LOG IN'
  - You will be redirected back to the Education Portal
- Upon returning to the portal, you will be able to access the SAMs, ADePT, additional educational activities, 'MY COURSES', and 'MY CERTIFICATES'

|                                                                                                    | E LIST CE TRANSCRIPT MY PROFILE                                                                                                    |                                                                                                   | MY ACCOUN                             |
|----------------------------------------------------------------------------------------------------|----------------------------------------------------------------------------------------------------|---------------------------------------------------------------------------------------------------|---------------------------------------|
|                                                                                                    | The Addict                                                                                                    | ion Medicino<br>on Portal                                                                         |                                       |
| The American College of Academic<br>our offerings advance medical pract                                                                 | Addiction Medicine provides the highe                                                                                                    | st quality, evidence-based CME in addicti                                                         | on medicine. Free of industry influer |
| All the activities offered here have b                                                                                                  | een developed or vetted by addiction n                                                                                                    | nedicine fellowship directors and academ                                                          | ic faculty experts.                   |
|                                                                                                    |                                                                                                    |                                                                                                   | $\sim$                                |
| Jse 'COURSE LIST' to find a specific                                                                                                    | activity (eg, didactic series, SAMs, AD<br>El Didactic Series sessions, as well as t                                                                 | ePT, Open Access Material, etc.).<br>he Epidemiology of Substance Use Diso                        | der Didactic Series session are Ope   |
| Jse COURSE LIST to find a specific<br>The Other Additional Activity, AR-OL<br>Access and available to anyone with                       | activity (eg. didactic series, SAMs, ADr<br>El Didactic Series sessions, as well as t<br>a an ACAAM account. <mark>Click here</mark> to crea         | PT, Open Access Material, etc.).<br>he Epidemiology of Substance Use Diso<br>ite a guest account. | der Didactic Series session are Ope   |
| Jse COURSE LIST to find a specific<br>The Other Additional Activity, AR-OI<br>Access and available to anyone with<br>ur latest courses  | activity (eg. didactic series, SAMs, ADr<br>El Didactic Series sessions, as well as t<br>o an ACAAM account. <mark>Click here</mark> to crea         | PT, Open Access Material, etc.).<br>he Epidemiology of Substance Use Diso<br>ite a guest account. | der Didactic Series session are Ope   |
| Use COURSE LIST to find a specific<br>The Other Additional Activity, AR-OI<br>Access and available to anyone with<br>Pur latest courses | activity (eg. didactic series, SAMs, ADr<br>El Didactic Series sessions, as well as t<br>a an ACAAM account. Click here to crea<br>al other Activity | PT, Open Access Material, etc.).<br>he Epidemiology of Substance Use Diso<br>ite a guest account. | der Didactic Series session are Ope   |

## How to Search for an Activity and Filter Course List

## **Course Filter and Searching for an Activity**

1. After logging into the Education Portal, select 'COURSE LIST' drop-down menu and select the activity you are searching for. This will filter what you see on your screen.

|               |              | ADEPT                                                                                                    |
|---------------|--------------|----------------------------------------------------------------------------------------------------|
|               |              | DIDACTICS                                                                                                    |
|               |              | SAM                                                                                                    |
|               |              | OPEN ACCESS                                                                                                    |
|               |              | OTHER EDUCATIONAL ACCICLION IVIECICINE                                                                                       |
|               |              | Education Dortal                                                                                                    |
|               |              | Euucation Portai                                                                                                    |
|               |              |                                                                                                    |
| ne American C | ollege of Ac | zademic Addiction Medicine provides the highest quarty, evidence-based CME in addiction medicine. Free of industry influence |

2. If there is a particular activity you are searching for, enter the activity and select 'SEARCH'

| HOME COUR                                    | SE LIST DE TRANSDRIPT MY PROFILE          | and and                                       |      |
|----------------------------------------------|-------------------------------------------|-----------------------------------------------|------|
| Courses                                      |                                           |                                               |      |
| SORT BY + FILTER BY +                        |                                           | SAMON                                         | SEAR |
| d ADEPT                                      | di sams                                   | al SAMS                                       |      |
| ADePT<br>An evidence-based, referenced, 300- | SAM01: Trazodone for<br>Sleep Disturbance | SAM02: Prevalence of<br>Alcohol Use Disorders |      |

3. Search function returns your entered activity

| Courses                                                                                                    |       |      |
|----------------------------------------------------------------------------------------------------|-------|------|
| SORT BY - FILTER BY -                                                                                          | SAM24 | SEAR |
| SAMS                                                                                                    |       |      |
| Perception of Electronic<br>Cigarettes and Snus<br>Among the U.S.<br>Population                                |       |      |
| Learners will essess their medical<br>knowledge of the use and perception<br>of electronic cigarettes and snus |       |      |

## Two Ways to Access ACAAM National Addiction Medicine Didactic Curriculum Sessions

#### (Live Presentation and Recordings)

This series is available to ACAAM members and those who purchase an individual session or the full series. You must be logged in to access the Didactic Series (live presentation and recordings). There are multiple ways to access the sessions.

#### Option 1 – Access through Quick links - ACAAM Homepage

1. Visit acaam.org

|                                                                                                    |                                                                                                    | Didactic Series Login                                                       |
|----------------------------------------------------------------------------------------------------|----------------------------------------------------------------------------------------------------|-----------------------------------------------------------------------------|
| AM has been working tirelessly for more than a<br>redited addiction medicine fellowship programs.<br>ieving ACGME accreditation for addiction medici | decade to formally establish addiction medicine within the U.S. medical landscape by advocating<br>ACAAM's leadership was critical to addiction medicine obtaining American Board of Medical Sp<br>ne fellowship programs. Today, ACAAM is the proud academic home for addiction medicine fact | g for the nation's first<br>ecialties recognition and<br>ulty and trainees. |
|                                                                                                    |                                                                                                    | Career Center                                                               |
| AM is dedicated to training and supporting the n<br>stance use. Central to this mission is committed                                                 | exit generation of academic addiction medicine leaders needed to meet the ubiquitous health ch<br>action to improve diversity, equity, and inclusion of the academic addiction medicine workforce.                                                                                             | allenges from My Account                                                    |

- 2. Select 'Didactic Series Login' (under Quick Links)
- 3. In the upper right-hand corner of the Education Portal, click on 'Login'

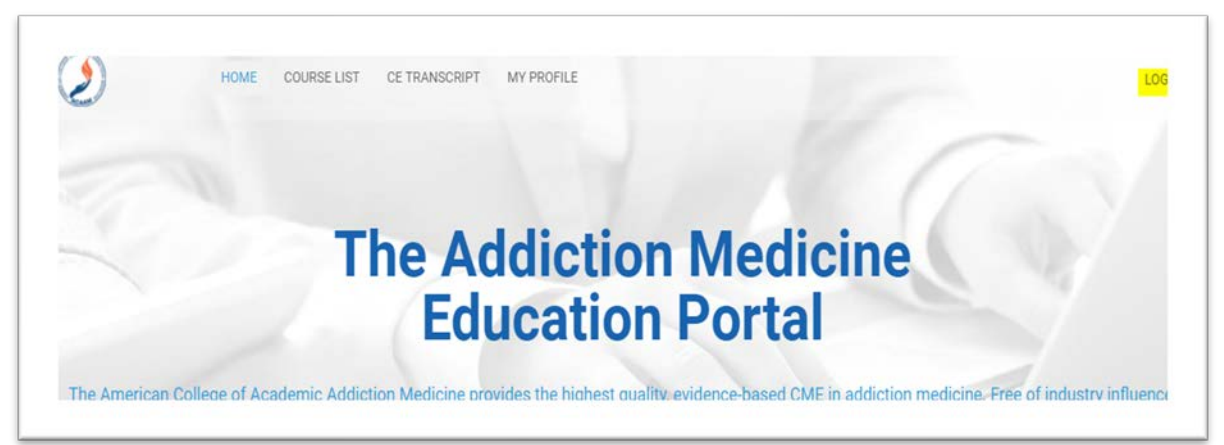

- Enter your username and password and click 'LOG IN'
- You will be redirected back to the Education Portal
- After logging into the Education Portal, select 'COURSE LIST' drop-down menu and select the activity you are searching for (eg, Didactic Series). This will filter what you see on your screen.

 Note: you will be able to see all the sessions available. Members and Full Series Purchasers have access to the entire series, otherwise if you purchased a session(s) you will only have access to the sessions purchased.

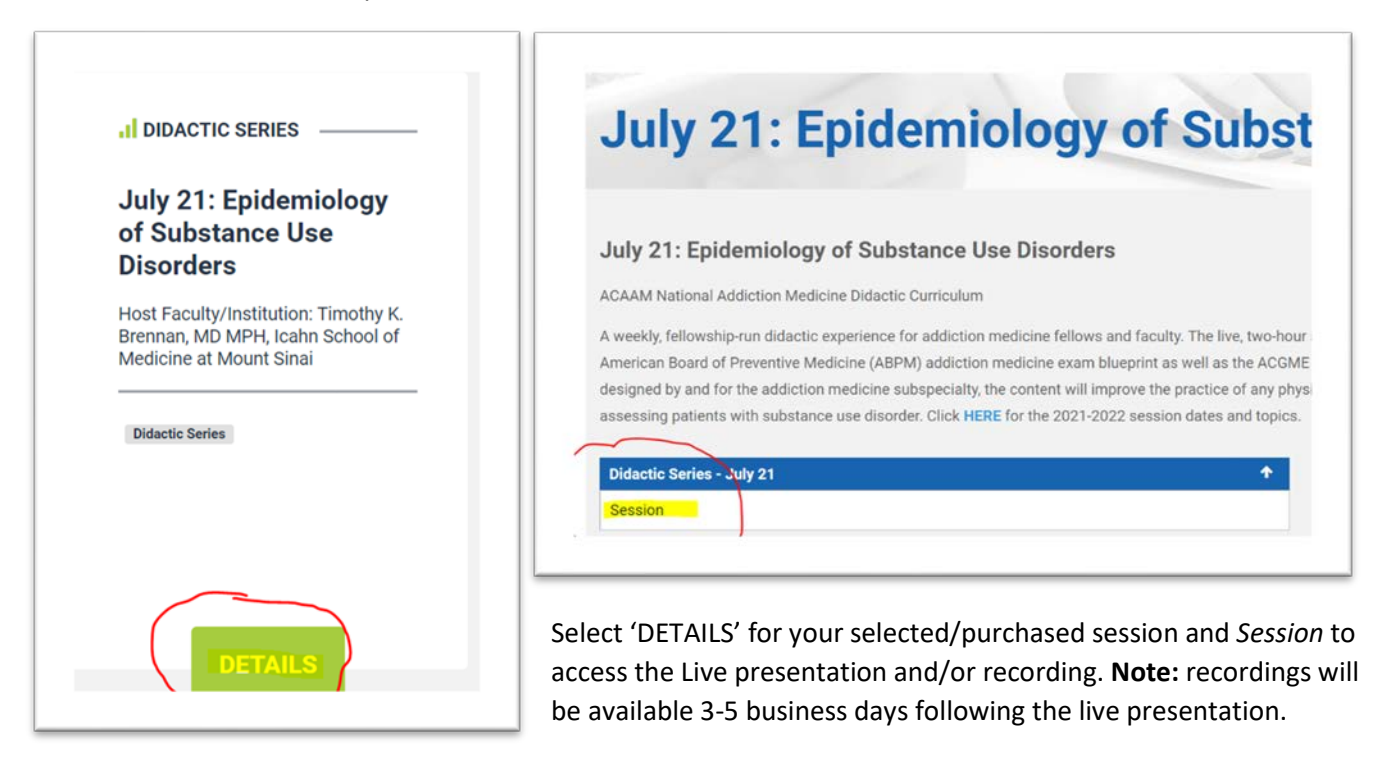

#### Option 2 – Logging in through ACAAM.org

- 1. Login through <u>acaam.org</u> (if needed refer to instructions above "How to Login to Your ACAAM Account")
- 2. Click on 'Login'
- 3. Enter email address/username and password
- 4. Once you login you will be sent to your Welcome page, click on 'Didactic Series' tab

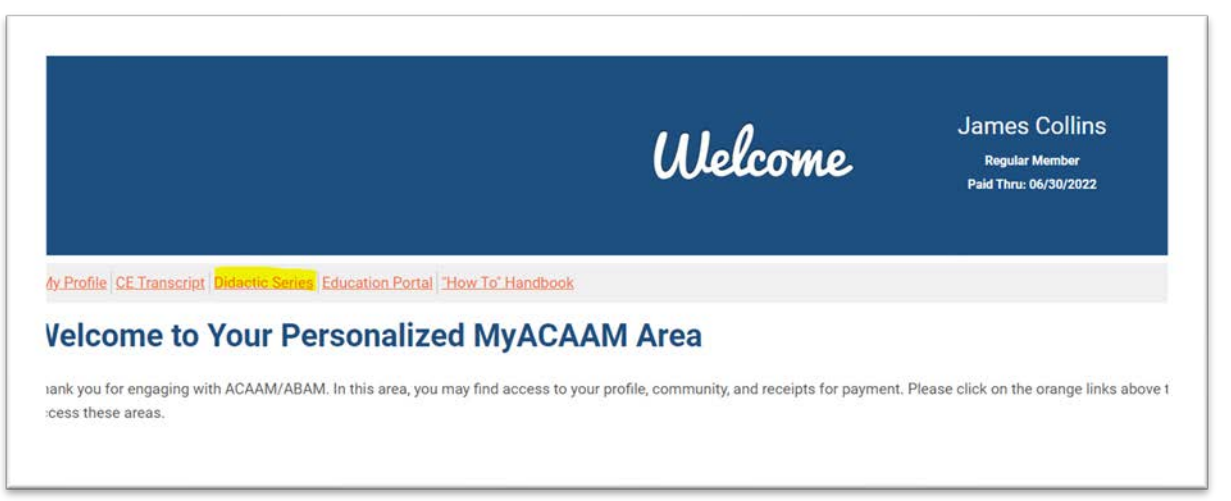

- If when you arrive to the Education Portal, you see "LOGIN" in the upper right-hand corner, simply click on this. You will not have to login again with username/password – the two systems are syncing.
- Select 'COURSE LIST' from top menu bar and select Didactic Series

 Note: you will be able to see all the sessions available. Members and Full Series Purchasers have access to the entire series, otherwise if you purchased a session(s) you will only have access to the sessions purchased.

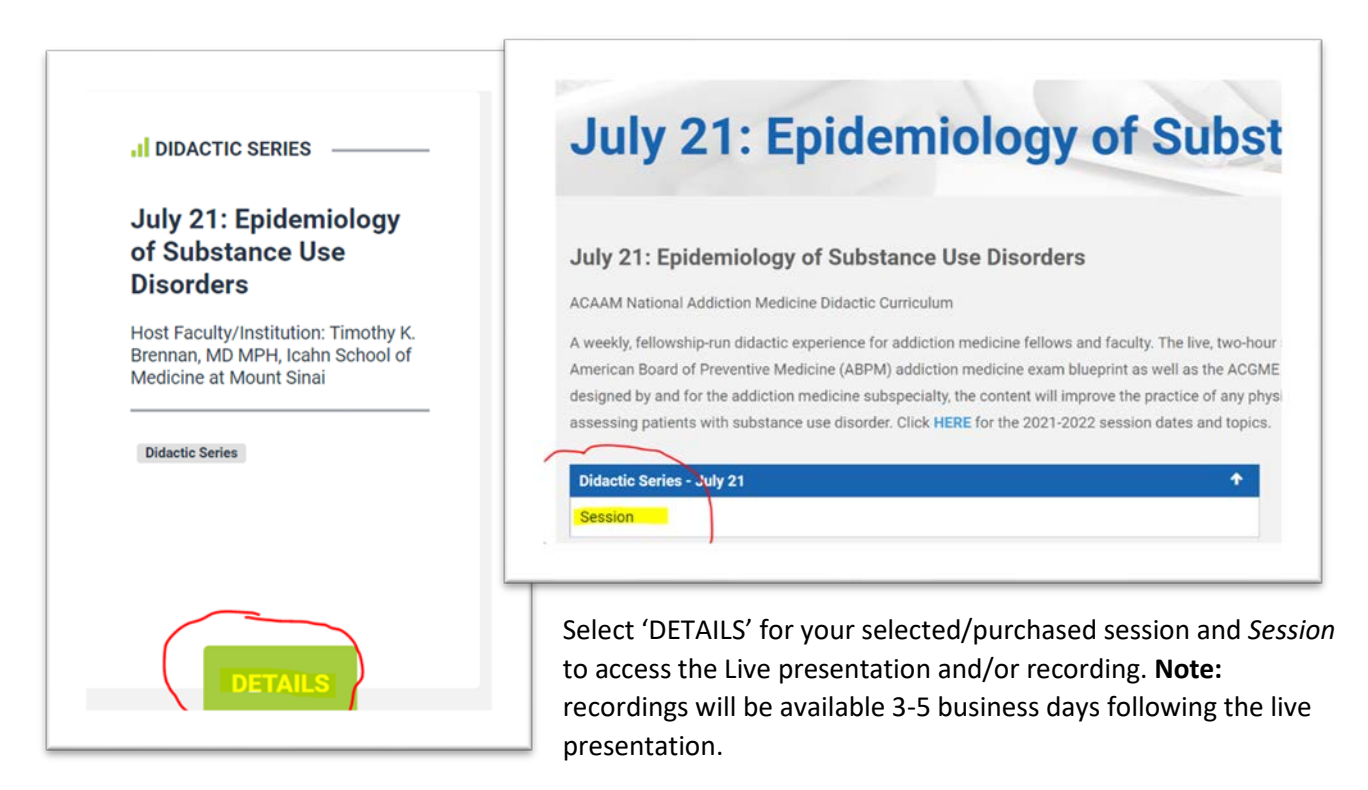

### How to Access 2022 ADePT and Earn Credit

- 1. After logging into the Education Portal, choose ADePT from the 'COURSE LIST' and click 'DETAILS'.
- 2. Click 'Welcome'

| 2022 ADePT                                                                                                    |                                                                                                    |                                                                                          |
|----------------------------------------------------------------------------------------------------|----------------------------------------------------------------------------------------------------|------------------------------------------------------------------------------------------|
| 2022 ADePT<br>This evidence-based, referenced, online Addiction e-Practice Test is a comprehe<br>knowledge. It is designed to prepare physicians for certification or recertificatior<br>questions addressing all 17 core content areas of the American Board of Preven<br>regarding correct and incorrect answers is provided upon completion of the prac<br>retake concerturities | nsive evaluation and assessment tool<br>n in addiction medicine. The practice t<br>tive Medicine Addiction Medicine exa<br>tice test regardless of a passing rate. | for addiction medicine<br>est includes 187<br>mination. Feedback<br>Users have unlimited |
| NOTE: once you are logged in you must first review the Welcome and Affirmation<br>appear as you complete the necessary steps.<br>CME: 18.5 credits available upon completion of an evaluation. To complete an e                                                                                                    | n, then you can access the practice ter<br>valuation, users must pass at 70%.                                                                                      | st. A checkmark will                                                                     |
| ACAAM 2022 Addiction e-Practice Test (ADePT)                                                                                                    | <b>+</b>                                                                                                    | Course Details                                                                           |
| Affirmation                                                                                                    |                                                                                                    | Table of Co     Course FAC                                                               |

 The ADePT package will be added to your account. This action will unlock access to the practice test.

| lcome       |              |             |             | 20          |
|-------------|--------------|-------------|-------------|-------------|
| our account |              |             |             |             |
|             | rour account | our account | our account | our account |

3. After reading the welcome message, click 'NEXT: AFFIRMATION' from the right menu.

![](_page_9_Picture_3.jpeg)

- 4. Read the affirmation carefully as proceeding further assumes your agreement.
- 5. Once you've read the affirmation, click 'NEXT: PRACTICE TEST' from the right menu.
- 6. Click 'START' to begin the exam.

| Practice Test                                                                                                    | Here and the second second sec |
|----------------------------------------------------------------------------------------------------|----------------------------------------------------------------------------------------------------|
| /hen you have reached the final question (#187), you will be asked to ANSWER & SUBMIT. A popup message                                                                                                    | Assessment details                                                                                                    |
| ill appear asking if you are sure you want to proceed. If you are ready to submit your answers for an                                                                                                    | Total points: 187                                                                                                    |
| ssessment summary, select CONFIRM. You will receive immediate results.                                                                                                    | Passing score: 70%                                                                                                    |
| Colort VIEW DECLIFTS to review all answers (correct and incorrect)                                                                                                    | No time limit for this assessmen                                                                                                    |
| - occurrent hebber bit o tenew an answers (context and incontext).                                                                                                    | Number of attempts remaining:                                                                                                    |
| you did not pass, you can take the practice test again when you are ready by selecting Table of Contents, then                                                                                                    | Unlimited                                                                                                    |
| elect Practice Test / RETRY to begin again. Once you re-start the test, you will need to answer each question                                                                                                    |                                                                                                    |
| gain, not just the incorrect questions. You have unlimited retake opportunities regardless of your score.                                                                                                    | START                                                                                                    |
| <ul> <li>Upon passing at a minimum of 70% you can proceed to the EVALUATION page.</li> <li>An Evaluation must be completed to earn CME for the activity. Credit is issued one time only regardless of the activity is the second second</li></ul> |                                                                                                    |

 After you've passed the exam (minimum of 70% pass rate), you MUST complete an evaluation of the activity to earn your credit and access the certificate. To start the evaluation, click 'NEXT: EVALUATION'. A CME certificate will be emailed to you upon completion of the evaluation. 8. Additional Helpful Notes

When you have reached the final question (#187), you will be asked to ANSWER & SUBMIT. A popup message will appear asking if you are sure you want to proceed. If you are ready to submit your answers for an assessment summary, select CONFIRM. You will receive immediate results.

- Select VIEW RESULTS to review all answers (correct and incorrect).
- If you did not pass, you can take the practice test again by selecting Table of Contents, then select Practice Test / RETRY to begin again. Once you restart the test, you will need to answer each question again, not just those you answered incorrectly.
- You have unlimited retake opportunities regardless of passing rates.

Upon passing at a minimum of 70% you can proceed to the EVALUATION page. An evaluation must be completed to earn CME for this activity. Credit is issued one time only regardless of how many times you complete the test. Your certificate is emailed to you immediately upon completion of the evaluation.

#### How to Earn Credit with SAMs

- 1. After logging into the Education Portal, choose your SAM activity and click 'VIEW'
- 2. Click 'Welcome'

| SAM02: Prevalence of Alcoho | Use Disorders Before and After Bariatric Surgery<br>e related to the prevalence of alcohol use disorders before and after bariatric surgery |
|-----------------------------|----------------------------------------------------------------------------------------------------|
| SAM02                       |                                                                                                    |
| Welcome                     |                                                                                                    |
| Affirmation                 | â                                                                                                    |

• The SAM package will be added to your account. This action will unlock access to the journal article and assessment.

![](_page_10_Picture_11.jpeg)

3. After reading the welcome message, click 'NEXT: AFFIMATION' from the right menu

![](_page_10_Picture_13.jpeg)

- 4. Read the affirmation carefully as proceeding further assumes your agreement.
- 5. Once you've read the affirmation, click 'NEXT: JOURNAL ARTICLE' from the right menu
- 6. Click on the link to the article
  - The article will open in a new tab
- 7. Once you've thoroughly read the article, return to the Education Portal and click 'NEXT: ASSESSMENT' from the right menu
- 8. Click 'START' to begin the quiz

| Assessment details                |  |
|-----------------------------------|--|
| Total points: 4                   |  |
| Passing score: 75%                |  |
| No time limit for this assessment |  |
| Number of attempts remaining: 2   |  |
| START                             |  |

9. After you've passed the quiz, you will have to complete an evaluation of the session to earn your credit and access the certificate. To start the evaluation, click 'NEXT: EVALUATION'.

| You pace of the accor | rement with a score of 100%1                            |  |
|-----------------------|---------------------------------------------------------|--|
| rou passed the asses  | Shient with a score of 100 %                            |  |
|                       | 100%                                                    |  |
|                       |                                                         |  |
| VIEW RESULTS          |                                                         |  |
|                       |                                                         |  |
|                       |                                                         |  |
|                       |                                                         |  |
|                       | NOTES                                                   |  |
|                       | NOTES<br>TABLE OF CONTENTS                              |  |
|                       | NOTES<br>TABLE OF CONTENTS<br>PREVIOUS: JOURNAL ARTICLE |  |

- 10. Click 'START' in the right menu to begin the evaluation
- 11. Once all the evaluation questions are answered, your certificate will be issued via email and stored in your 'MY CERTIFICATES'

#### How to View and Access Additional Addiction Medicine Educational Activities

1. After logging into the Education Portal, select 'COURSE LIST', 'OTHER EDUCATIONAL ACTIVITY'

|  | DIDACTICS         |                    |
|--|-------------------|--------------------|
|  | SAM               |                    |
|  | OPEN ACCESS       | Addiction Medicine |
|  | OTHER EDUCATIONAL | Addiction Medicine |
|  |                   | ducation Portal    |
|  |                   |                    |

2. View additional addiction medicine education activities. Additional cost may apply due to copyright restrictions from external educational providers. All the activities offered have been developed or vetted by addiction medicine fellowship directors and academic faculty experts. The activity list will change periodically based on the program date and CME expiration date.

#### How to View Your Earned CME Certificates in the New Portal

- 1. Go to the Education Portal <u>https://addictioncme.org</u>
- 2. Login
- 3. Click 'MY ACCOUNT' in the top right, and select 'MY CERTIFICATES'

![](_page_12_Picture_8.jpeg)

4. From this page you may download a copy of your certificate

| er       | ITICATES                                                                      | 3                |              |
|----------|-------------------------------------------------------------------------------|------------------|--------------|
| Certific | ates                                                                          | Certificate file | Date awarded |
| 1        | SAM01: Trazodone for Sleep Disturbance During Methadone Maintenance           | Download         | 06/01/2021   |
| 2        | SAM02: Prevalence of Alcohol Use Disorders Before and After Bariatric Surgery | Download         | 06/10/2021   |
|          | Certificate for ADePT OA                                                      | Download         | 05/27/2021   |
| 3        |                                                                               |                  |              |

## Two Ways to View Your Transcript

#### Option 1 – Addiction Medicine Education Portal

- 1. Go to the Education Portal: https://addictioncme.org
- 2. Login
- 3. Click 'CE TRANSCRIPT' from the top menu

![](_page_13_Picture_5.jpeg)

• You will be redirected to your Continuing Education Tracking page on ACAAM.org

| oin Now                                 |              |                                             | Search our site Search Logout |
|-----------------------------------------|--------------|---------------------------------------------|-------------------------------|
|                                         |              |                                             |                               |
|                                         |              | Didactic Curriculum                         |                               |
|                                         |              | MOC & Education Portal                      |                               |
|                                         |              | Addiction e-Practice Test (ADePT)           |                               |
|                                         |              | My Account                                  |                               |
|                                         |              | in procedure                                |                               |
|                                         |              |                                             |                               |
|                                         |              |                                             |                               |
| ontinuing Educat                        | ion Tracking |                                             |                               |
| ontinuing Educat                        | ion Tracking |                                             |                               |
| ontinuing Educat                        | ion Tracking | Hours total: 28                             | ADD CREDIT EXPORT POF         |
| ontinuing Educat                        | ion Tracking | Hours total: 28<br>Event / Session total: 5 | ADD CREDIT EXPORT PDF         |
| ontinuing Educat<br>= sorr<br>r Credits | ion Tracking | Hours total: 28<br>Event / Session total: 5 | ADD CREDIT EXPORT PDF         |

#### Option 2 – ACAAM MY ACCOUNT

- 1. Go to ACAAM's website (<u>www.acaam.org</u>)
- 2. Login
  - You will be redirected to your account information area
- 3. Click 'CE Transcript' under the Welcome banner
  - You will be redirected to your continuing education transcript

![](_page_14_Picture_0.jpeg)

# **Need Assistance**

Contact a team member at info@acaam.org or 301-656-3880.